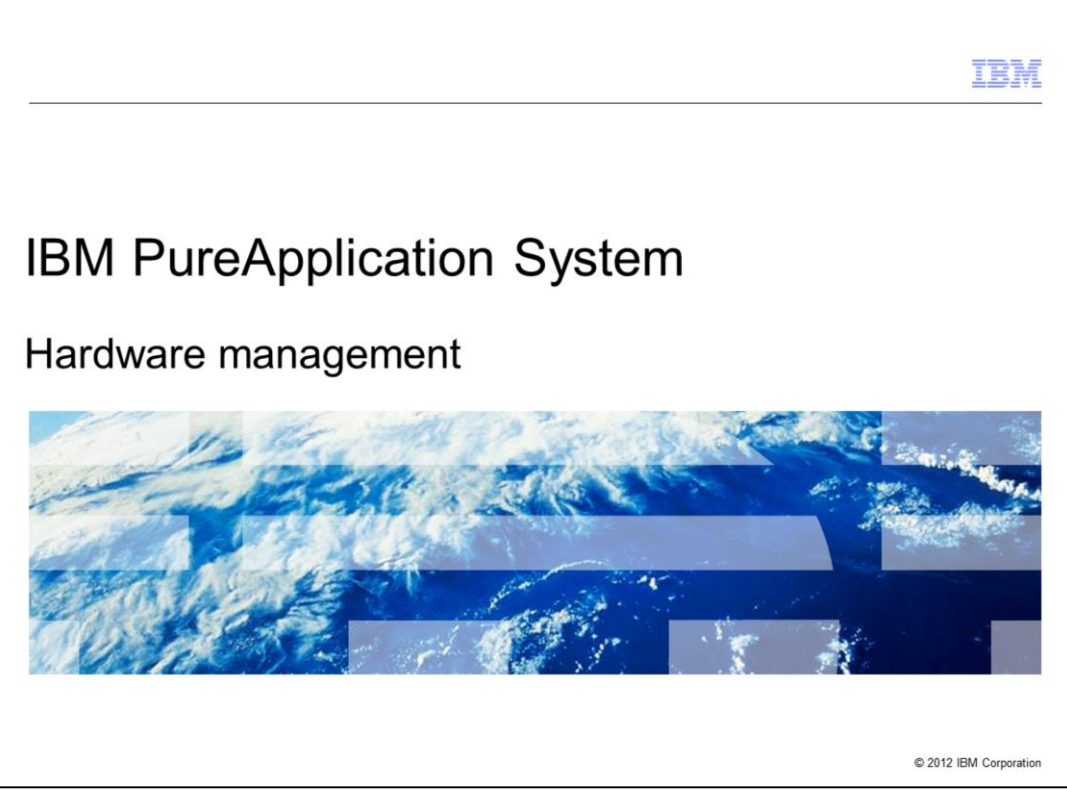

This presentation will cover the hardware management functions in IBM PureApplication System.

|                                        |                                                 | IBM                    |
|----------------------------------------|-------------------------------------------------|------------------------|
| Table of contents                      |                                                 |                        |
|                                        |                                                 |                        |
|                                        |                                                 |                        |
| <ul> <li>Overview</li> </ul>           |                                                 |                        |
| <ul> <li>Infrastructure map</li> </ul> |                                                 |                        |
| <ul> <li>Compute nodes</li> </ul>      |                                                 |                        |
| <ul> <li>Management nodes</li> </ul>   |                                                 |                        |
| <ul> <li>Storage devices</li> </ul>    |                                                 |                        |
| <ul> <li>Network devices</li> </ul>    |                                                 |                        |
|                                        |                                                 |                        |
|                                        |                                                 |                        |
|                                        |                                                 |                        |
|                                        |                                                 |                        |
|                                        |                                                 |                        |
|                                        |                                                 |                        |
| 2                                      | IBM PureApplcation System - Hardware Management | © 2012 IBM Corporation |

This presentation covers the infrastructure map, compute nodes, management nodes, storage devices and network devices in PureApplication System.

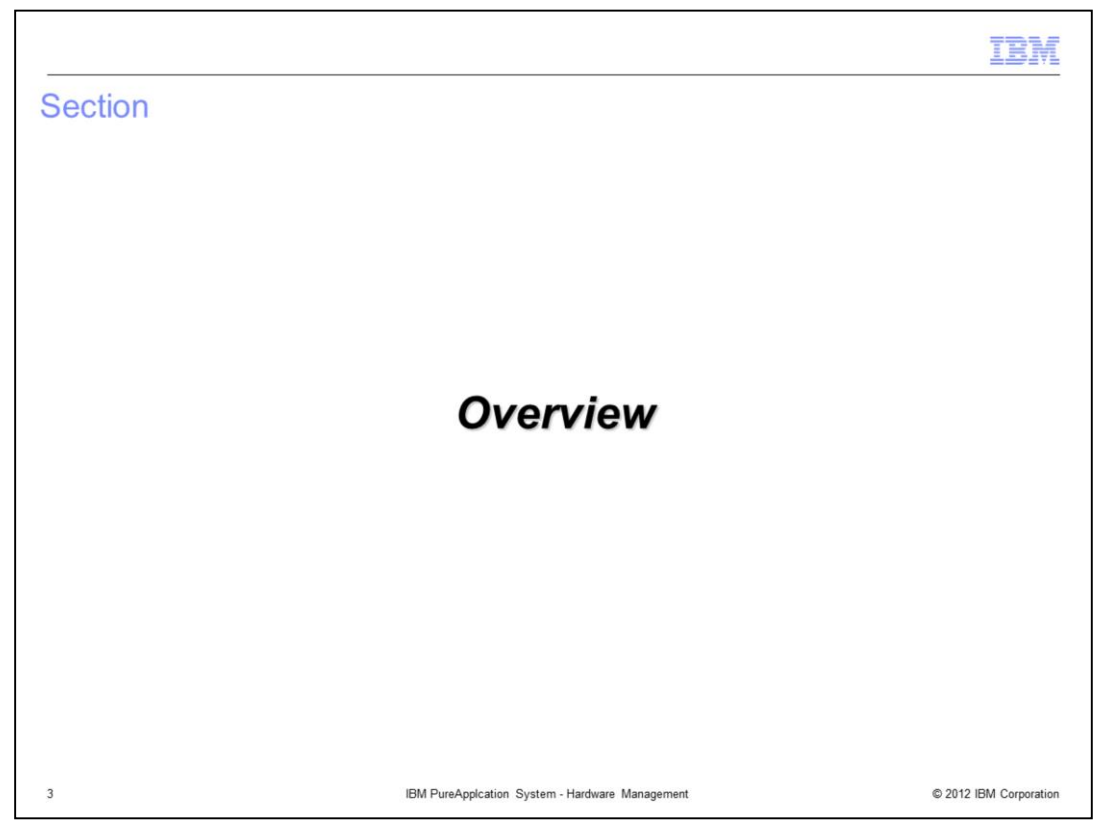

The first section of this presentation is a brief overview of the managed hardware components.

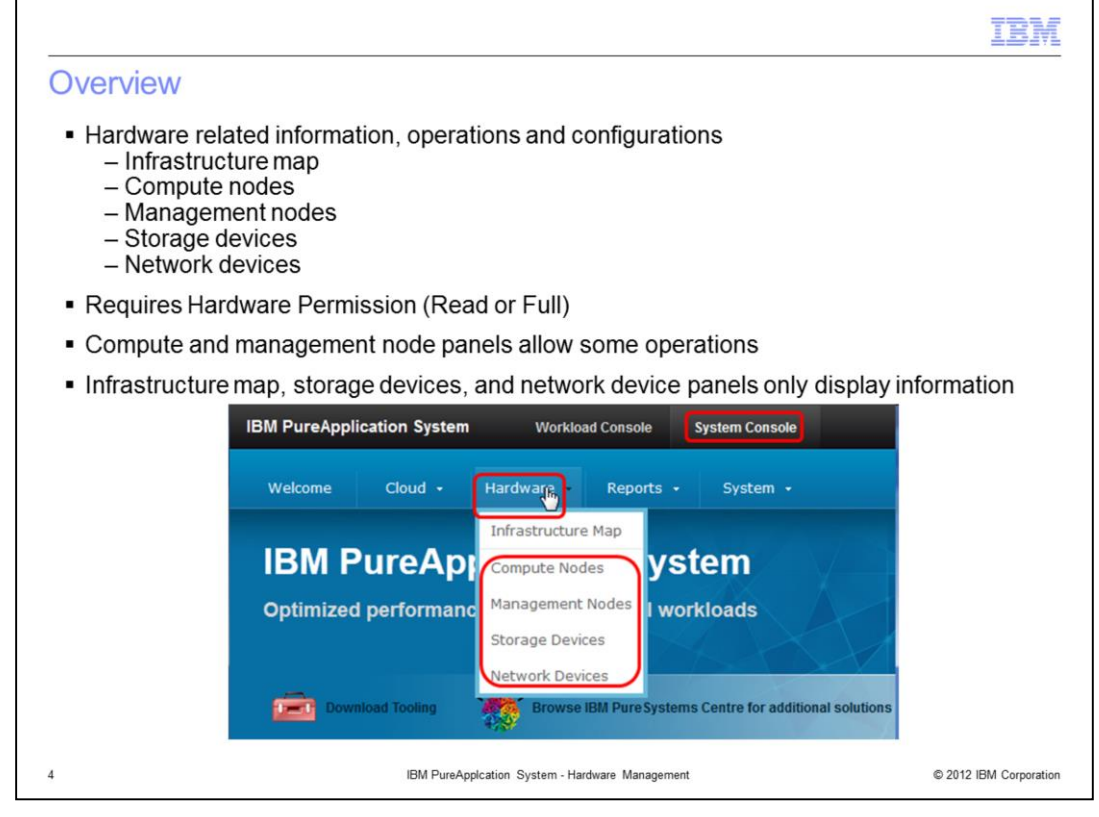

The five mentioned hardware components are accessed from the administrative console by navigating to the system console, and then selecting the Hardware tab. Here you will see the options for the infrastructure map, compute nodes, management nodes, storage devices, and network devices.

The permission required to see these options is Hardware Permission. Hardware Read Permission allows you to view these resources, and Hardware Full Permission allows you to update these resources. Note however that even with Hardware Full Permission, there are a very limited number of operations that you are allowed to access.

For the infrastructure map, storage devices, and network devices, there are no operations available to the user outside of viewing information. For compute nodes and management nodes, there are some update capabilities available to the user, and they are discussed later in this presentation.

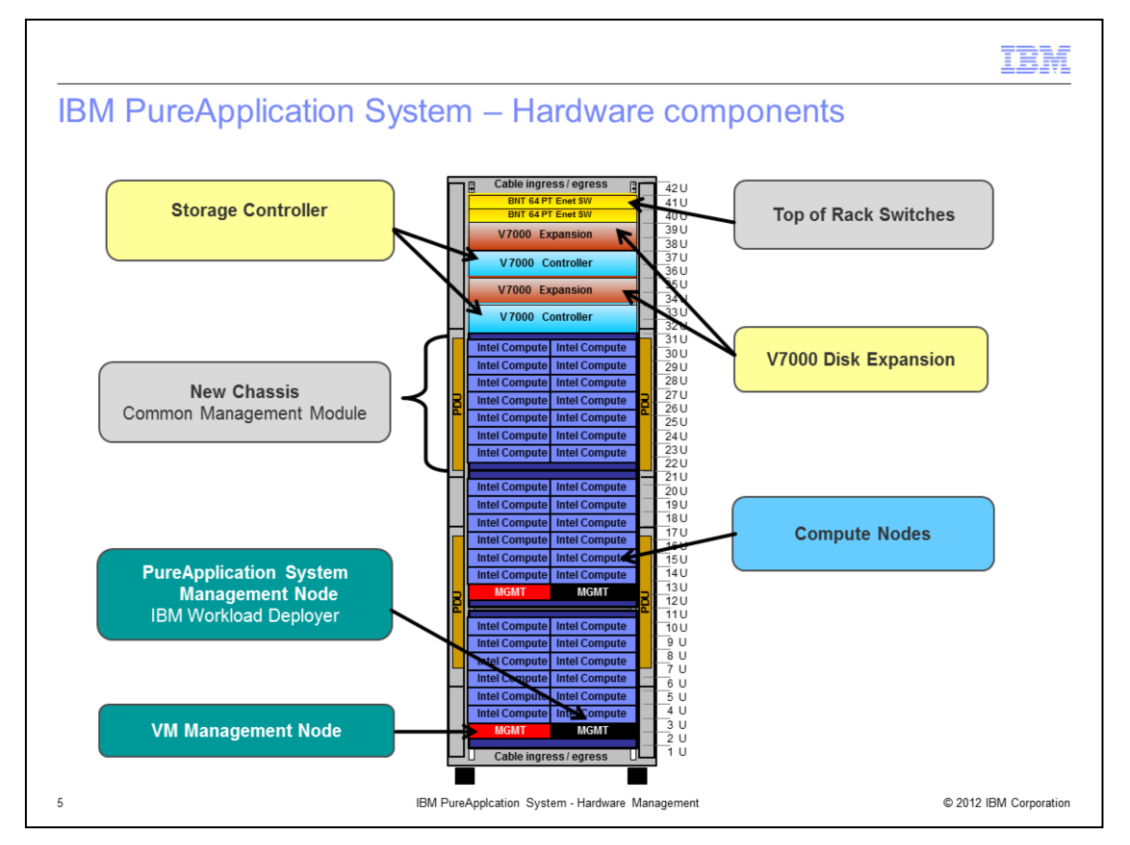

Seen here is a high-level visual overview of the hardware components of the PureApplication System. There are the storage and storage expansion controllers, top of rack switches, management nodes, compute nodes, and three chassis. All components have redundancy for high availability. This presentation will review the panels available to you to manage each of these hardware components. Additionally it will discuss the infrastructure map that is available to view the status of all these components.

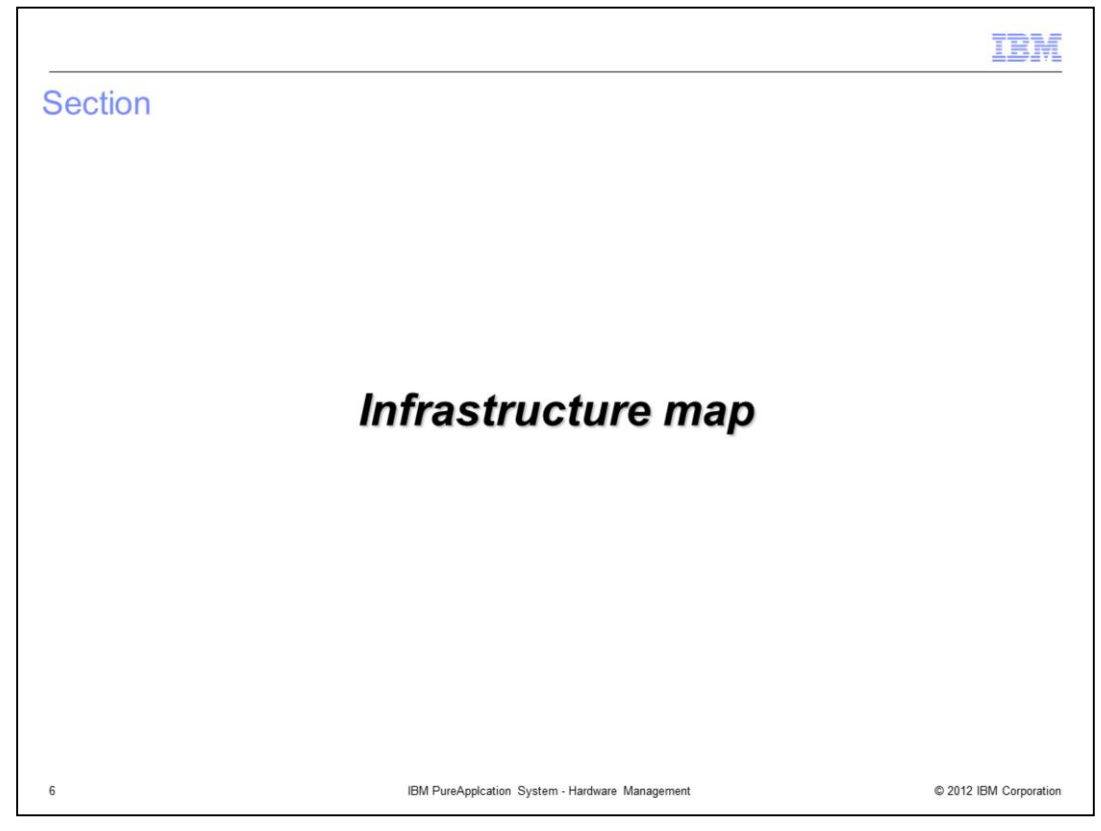

This section covers the infrastructure map.

|                                                                                       |                                                 |                                        | IBM                                              |
|---------------------------------------------------------------------------------------|-------------------------------------------------|----------------------------------------|--------------------------------------------------|
| Hardware infrastructur                                                                | e map (1 of 6)                                  |                                        |                                                  |
| <ul> <li>Hardware infrastructure map<br/>overlays of important information</li> </ul> | graphically shows th<br>ation that helps in son | e entire rack and<br>ne troubleshootir | its components with<br>ng and performance issues |
| <ul> <li>Navigate to System Conso</li> </ul>                                          | le → Hardware → In                              | frastructure Ma                        | p                                                |
| <ul> <li>Graphics view and tree view</li> </ul>                                       | available                                       |                                        |                                                  |
|                                                                                       |                                                 |                                        |                                                  |
| IBM PureApplication System                                                            | Workload Console                                | System Console                         |                                                  |
|                                                                                       |                                                 |                                        |                                                  |
| Welcome Cloud +                                                                       | Hardware • Reports                              |                                        |                                                  |
|                                                                                       | Infrastructure Map                              | stom                                   |                                                  |
|                                                                                       | Compute Nodes                                   | Stem                                   |                                                  |
| Optimized performance f                                                               | Management Nodes                                | bads                                   |                                                  |
|                                                                                       | Storage Devices                                 |                                        |                                                  |
| Download Tooling                                                                      | Network Devices                                 |                                        |                                                  |
|                                                                                       | Network Configuration                           |                                        |                                                  |
| 7                                                                                     | IBM PureApplcation System - Hardw               | vare Management                        | © 2012 IBM Corporation                           |

The hardware infrastructure map provides a graphical view of the entire rack and its components, providing critical information about the state of the rack. There are two views available, a graphics view and a tree view.

To view the hardware infrastructure map, navigate to the hardware menu in the system console, and select infrastructure map.

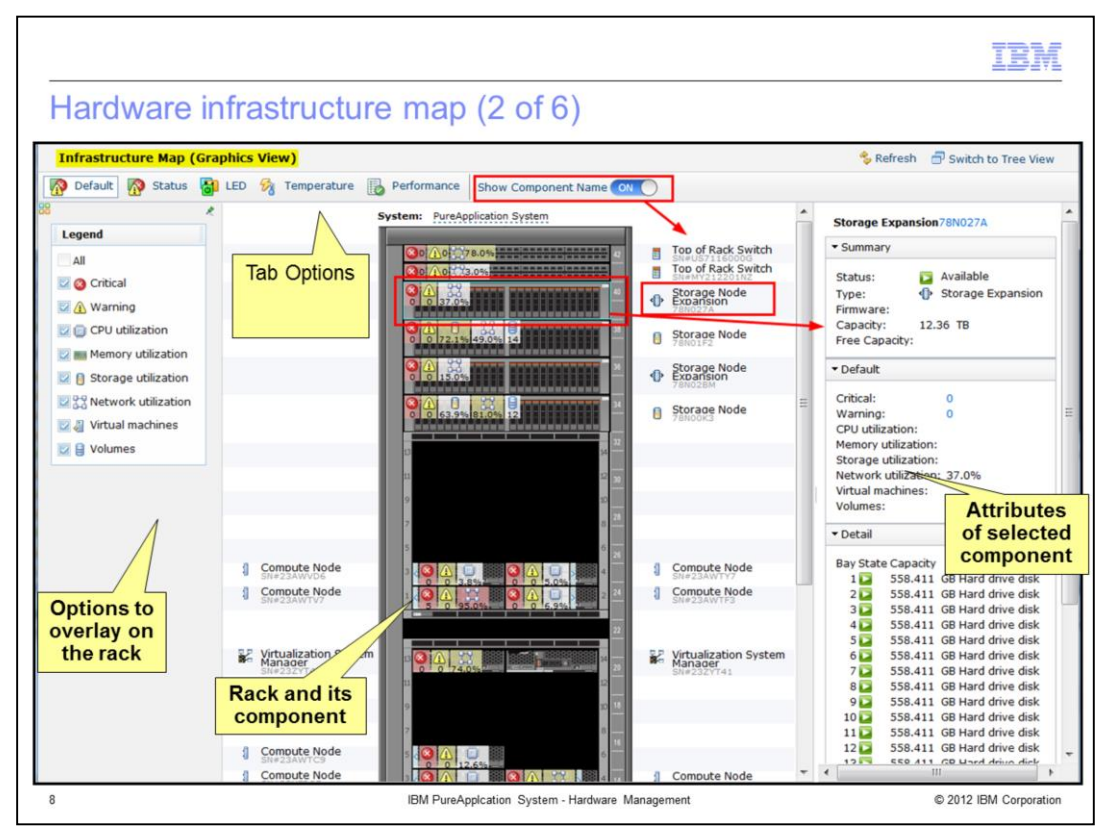

The graphical view of the infrastructure map is shown here. It has three sections to it. In the middle is the rack itself, with various system information about all of the compute nodes and other components. On the left is the legend, which provides different options for the system information that is overlaid in the middle section. On the right is the detailed system information for the selected component.

On top of the screen are multiple tab options which, when selected, provide customized legends. This view shows the default tab option. When you are in one of these tabs, you can always de-select any of the legend options, but you cannot add new options. Additionally on the same row as the five tab options, there is a show component name button, that can be toggled to either show or remove all the component names on the display.

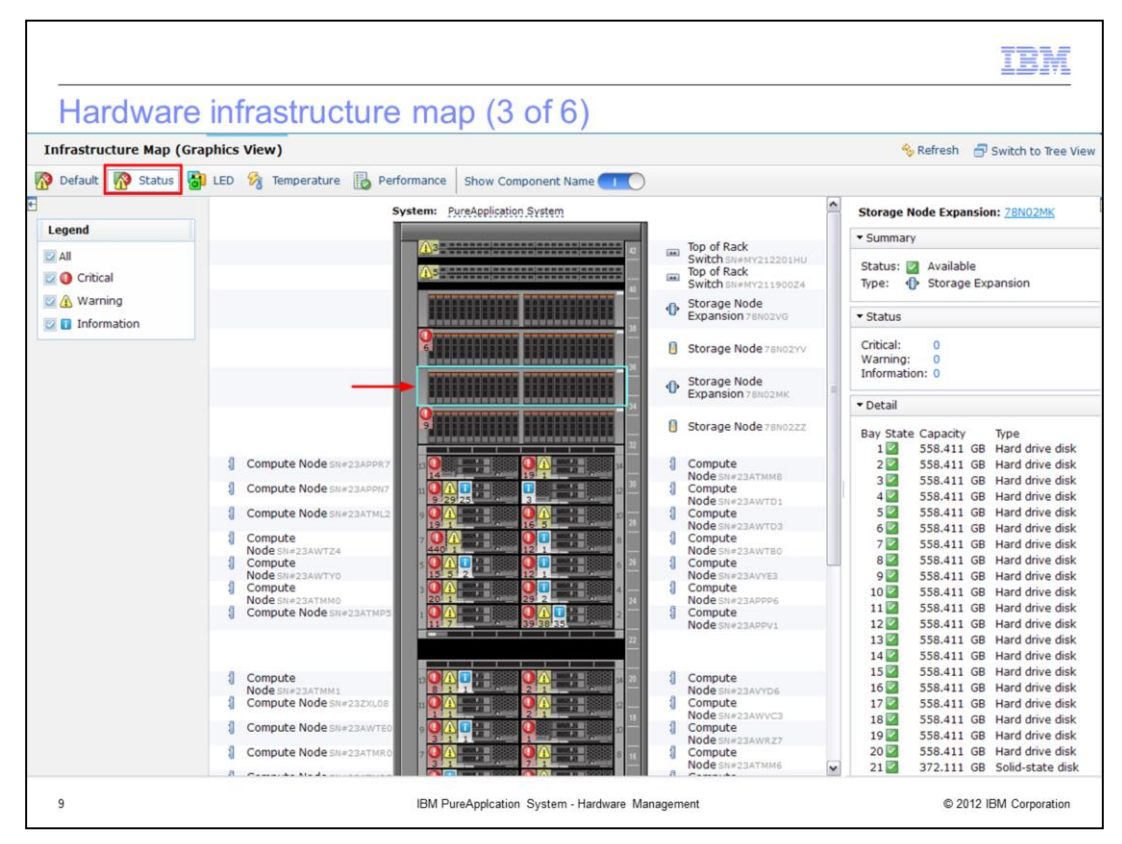

This view shows the status tab option. A storage node expansion controller is selected in the map itself, and the details of that controller are displayed on the right.

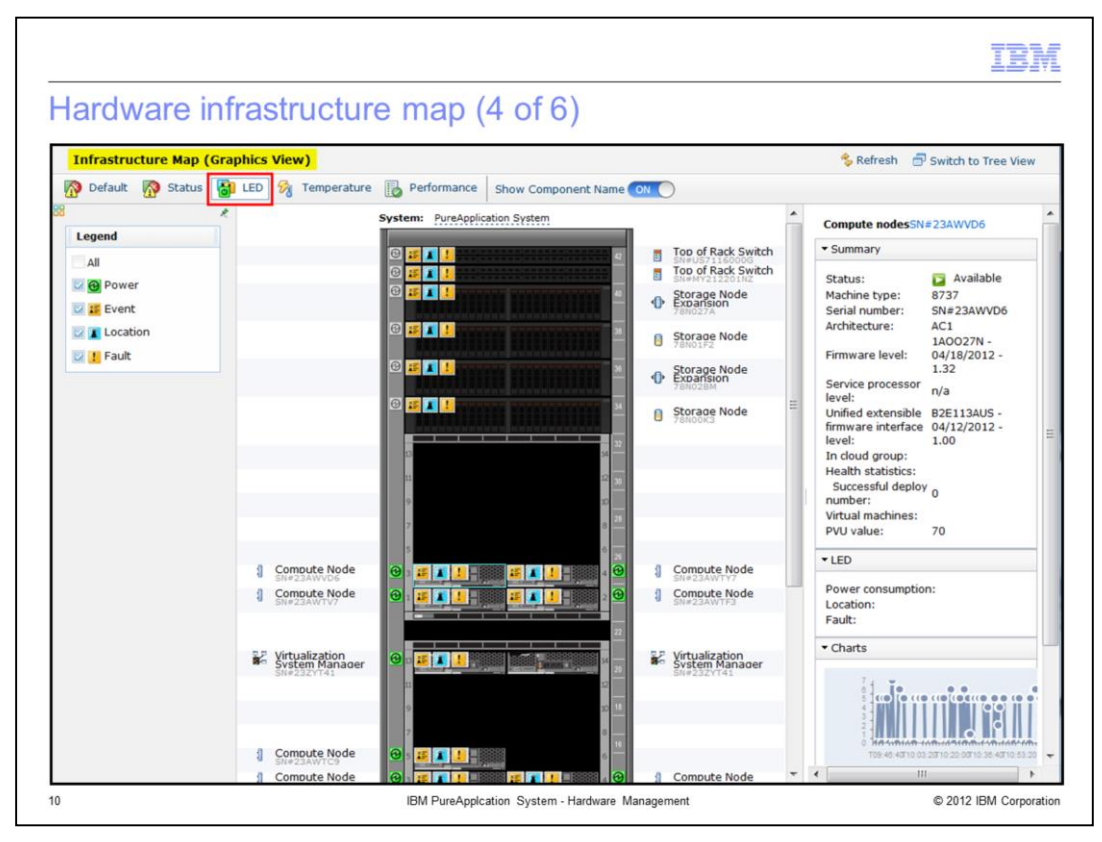

This view shows the LED tab option. A compute node is selected and the details are displayed on the right.

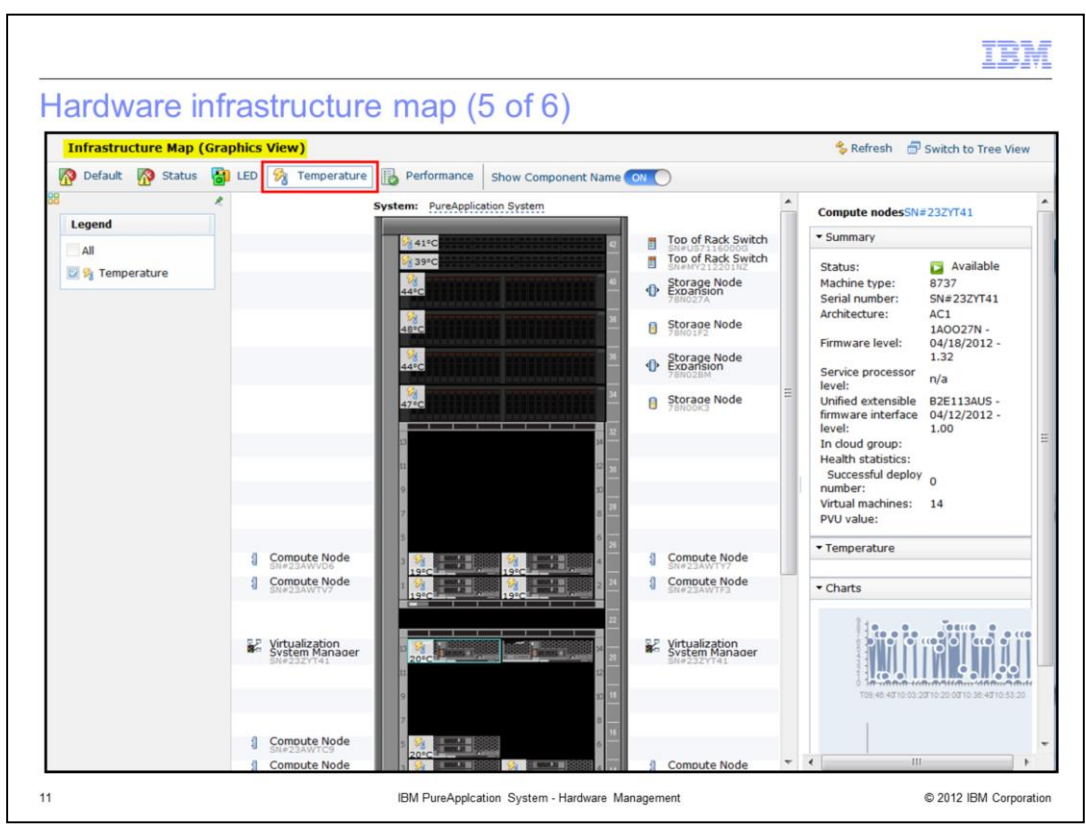

This view shows the temperature tab option. Temperatures for every compute node and other components are displayed here.

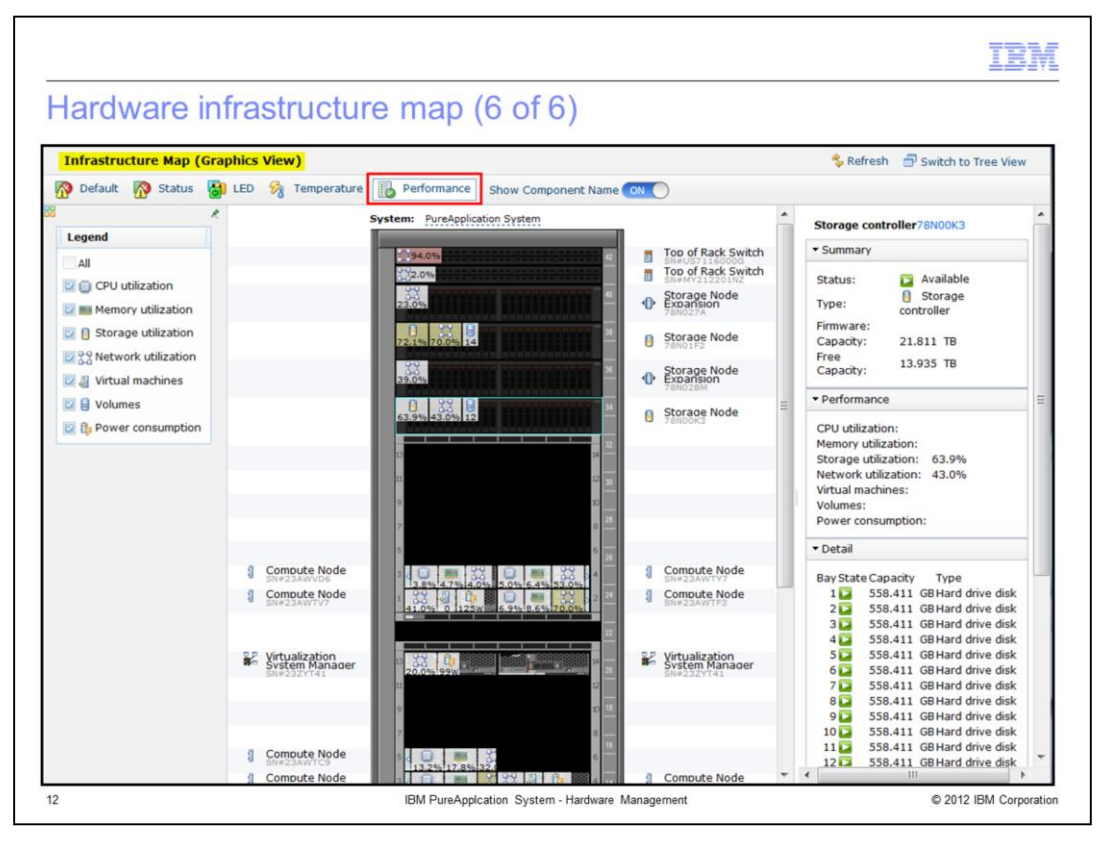

This view shows the performance tab option. Performance details are displayed on the right when one of the top of rack switches, storage controllers, or compute nodes is selected by the user.

| nfrastructure map -                                    | tree view                                       |                                                       |                         |
|--------------------------------------------------------|-------------------------------------------------|-------------------------------------------------------|-------------------------|
| frastructure Map (Tree View)                           | SN#23AWTY7                                      |                                                       | Switch to Graphics View |
| Rack 8283/SRVG04                                       | Events:                                         | ⚠ Warning : 0 ⊗ Critical : 0 View d                   | letails                 |
| Top of Rack Switch SN#US7116000G<br>Unit 42            | Туре:                                           | Compute Node                                          |                         |
| Top of Rack Switch SN#MY212201NZ<br>Unit 41            | Architecture:                                   | AC1                                                   |                         |
| Storage Node 78N01F2<br>Unit 37                        | Firmware level:                                 | 1AOO27N - 04/18/2012 - 1.32                           |                         |
| Storage Node 78N00K3<br>Unit 33                        | Status:                                         | Available                                             |                         |
| Flex Chassis SN#23FBX02     Chassis 3                  | Power status:                                   | Powered On                                            |                         |
| Chassis Management Module SN#23FBX                     | Energy information:                             | Input power range: 112W - 147W Avera                  | age input: 116W         |
| Chassis Management Module SN#23FBX<br>Management Bay 1 | PVU value:                                      | 70                                                    |                         |
| Compute Node SN#23AWTY7<br>Node Bay 4                  | Service processor level:                        | (none)                                                |                         |
| Compute Node SN#23AWVD6<br>Node Bay 3                  | Unified extensible firmware<br>interface level: | B2E113AUS - 04/12/2012 - 1.00                         |                         |
| Compute Node SN#23AWTF3<br>Node Bay 2                  | Machine type:                                   | 8737                                                  |                         |
| Compute Node SN#23AWTV7 Node Bay 1                     | Location:                                       | Rack 8283/SRVG04 > Chassis 3 > Node Bay               | 4                       |
| Network Switch SN#23FBX0251<br>Input/Output Bay 1      | In cloud group:                                 |                                                       |                         |
| Network Switch SN#23FBX02S2<br>Input/Output Bay 2      | Temperature:                                    | Ambient Temperature:<br>Maximum Ambient Temperature:  | 19°C                    |
| SAN Switch SN#23FBX02S3<br>Input/Output Bay 3          | Health statistics:                              | Health status:                                        | 🛛 Normal                |
| SAN Switch SN#23FBX0254<br>Input/Output Bay 4          |                                                 | Core temperature warning number:<br>Error LED number: | 0                       |
| & Chassis Cooling Device SN#23FBX02F1                  |                                                 | Hardware inventory warnings number:                   | 0                       |
| & Chassis Cooling Device SN#23FBX02F2                  |                                                 | Successful deploy number:                             | 0                       |
| & Chassis Cooling Device SN#23FBX02F3                  |                                                 | Deploy number:                                        | 0                       |

In the top right corner is a link to toggle between the graphical view and the tree view. This presents a screen that provides every component available in the expandable sections in the left side of the screen. When a specific component is selected, its details are displayed on the right.

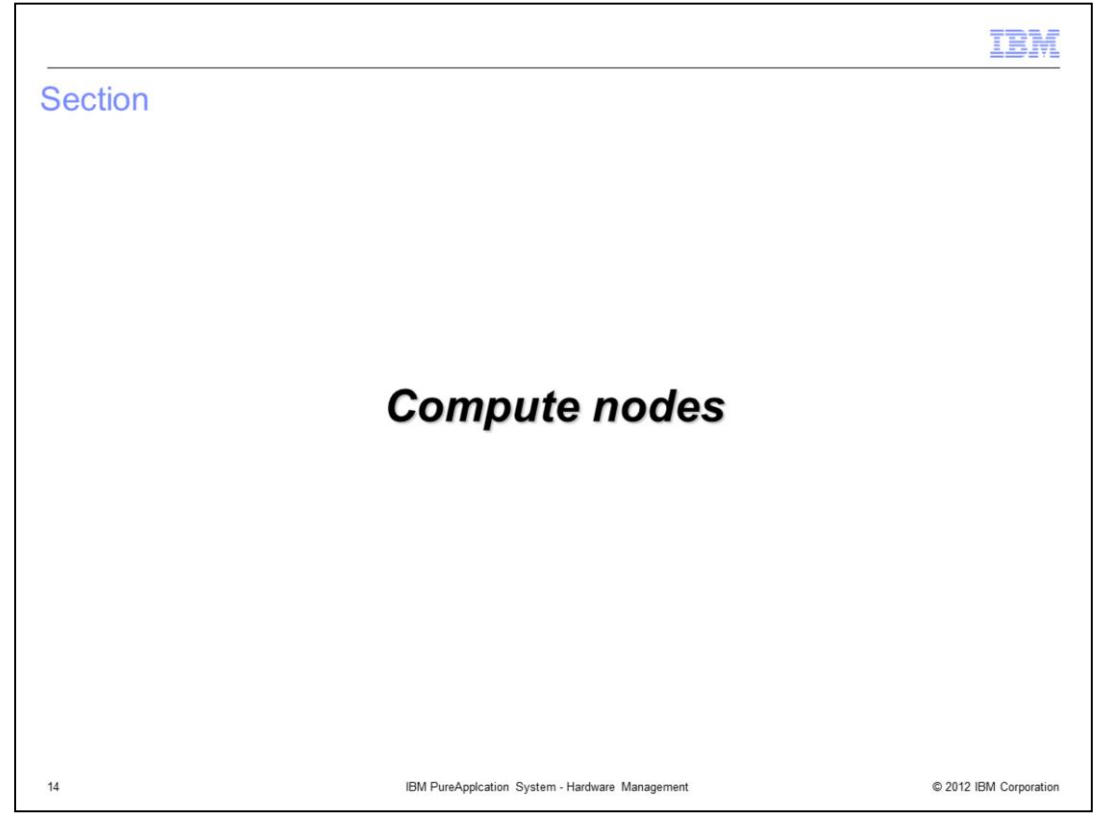

This section covers the compute nodes.

|                                                       | Compute Node              | Power On 🥝 Power Off 🌗 St.                                                                                                    | art 📴 Quiesce 🔢 Maintain 👭 Repo                                                                                                    |
|-------------------------------------------------------|---------------------------|----------------------------------------------------------------------------------------------------|----------------------------------------------------------------------------------------------------|
| Lists all the compute nodes in the rack               | Events:                   | 🚯 Warning : 4 👩 Critical : 4 Vi                                                                                                    | ew details                                                                                                    |
| Select a compute node for its details                 | Jobs:                     | pending_jobs : 0 active_jobs : 0                                                                                                    | View details                                                                                                    |
| and operations                                        | Туре:                     | 3 Compute Node                                                                                                    |                                                                                                    |
|                                                       | Power status:             | Powered On                                                                                                    |                                                                                                    |
| Hardware +                                            | Energy information:       | Input power range: 112W - 147W Avera                                                                                                    | ige input: 118W                                                                                                    |
| Infrastructure Map                                    | Location:                 | Rack 8283/RDX01 > Chassis 3 > Node Bay 2                                                                                                    | 2                                                                                                    |
| Compute Nodes                                         | In cloud group:           | CloudGroup1                                                                                                    |                                                                                                    |
| Management Nodes                                      | Compute Node Information: | Serial Number: SN#23APPV1                                                                                                    |                                                                                                    |
| Charge Davides                                        | + State Information:      | Status: 🛐 Available                                                                                                    |                                                                                                    |
| Storage Devices                                       | Temperature:              | Ambient Temperature:<br>Maximum Ambient Temperature:                                                                                                    | 21°C 4<br>29°C 4                                                                                                    |
| Network Devices Network Configuration Compute Nodes   | Health statistics:        | Health status:<br>Core temperature warning number:<br>Error LED number:<br>Hardware inventory warnings number:<br>VMS inventory warnings number:<br>Successful deploy number:<br>Deploy number: | <ul> <li>☑ Normal</li> <li>0</li> <li>3</li> <li>0</li> <li>0</li> <li></li></ul> |
| Search T+                                             | Physical cores:           | 0% (0 / 16 used)                                                                                                    |                                                                                                    |
| Compute Node                                          | Physical memory:          | 2% (3.161GB / 255.977GB us                                                                                                    | ed)                                                                                                    |
| SN#23APPR7 @ Rack 8283/RDX01 > Chassis<br>SNde Bay 13 | Virtual machines:         | (none)                                                                                                    |                                                                                                    |
| Compute Node (CloggGroup1)                            | E LEDS:                   | 10 total 🛐 Available: 10                                                                                                    |                                                                                                    |
| SN#23APPV1 @ Rack 283/RDX01 > Chassis 3               | + Physical IO Adapter     | 2 total                                                                                                    |                                                                                                    |

The compute nodes are the processors that have the physical CPU and memory required to run the virtual machines that are deployed to a cloud group. Recall that cloud groups consist of one or more compute nodes, and that a cloud group configuration is done as part of the cloud Configuration process.

To view the compute nodes, navigate to the hardware menu in the system console, and select compute nodes. This will present a list of all the compute nodes in the system. The list itself provides the serial number of the compute node along with its location in the form of the rack name, chassis number and node bay number.

When you click a compute node in the list, you will see the details panel for the compute node, shown here on the right. The details are discussed in the next set of slides.

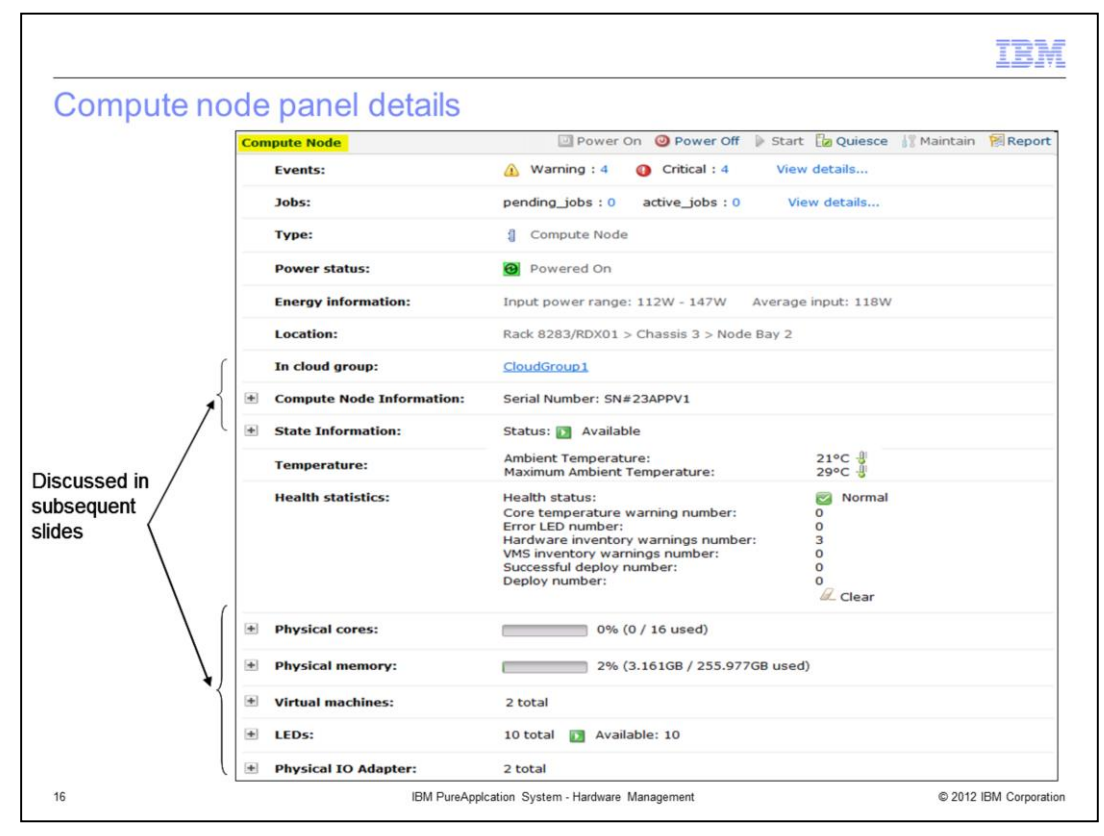

Here you again see the compute node detail screen, and the fields are discussed here.

The Events field shows the number of warning and critical events for this compute node, with links that take you to the events screen to provide further details about the events.

The Jobs field shows the number of pending and active jobs that are associated with this compute nodes, with links to take you to the job queue screen to provide further details about the jobs.

The Type field identifies this as a compute node.

The Power status field indicates if the node is powered on or off.

The Energy Information field provides you with power consumption statistics.

The Location field tells you where the device is located within the rack.

The In cloud group field tells you which cloud group is associated with this compute node. A link is provided to take you to the detail screen for the cloud group.

The next two Information sections are discussed in subsequent slides.

Below that are the Temperature and Health statistics fields.

The remaining five expandable sections are discussed in subsequent slides.

|   | In cloud group:              | Cloud                        | Group1                                                                   | ] |
|---|------------------------------|------------------------------|--------------------------------------------------------------------------|---|
| - | Compute Node Inform          | ation: Serial                | Number: SN#23APPV1                                                       |   |
|   | Machine type:                |                              | 8737                                                                     |   |
|   | Architecture:                |                              | AC1                                                                      |   |
|   | Firmware level:              |                              | 1AOO27Q - 05/04/2012 - 1.34                                              |   |
|   | Service processor leve       | el:                          | n/a                                                                      |   |
|   | Unified extensible firm      | ware interface lev           | vel: B2E113AUS - 04/12/2012 - 1.00                                       |   |
|   | PVU value:                   |                              | 70                                                                       |   |
| - | State Information:           | Statu                        | s: 💽 Available                                                           |   |
|   | Last State Change<br>Reason: | The state was change for the | automatically changed to available because the cloud group node is done. |   |

The compute node information section of the detail screen provides the serial number. When expanded, it also provides the machine type, architecture, firmware level, service processor level, unified extensible firmware interface level, and PVU value.

The state Information section provides the state of the compute node. Some example states are available and quiesced. When expanded, it also provides the reason for the last state change.

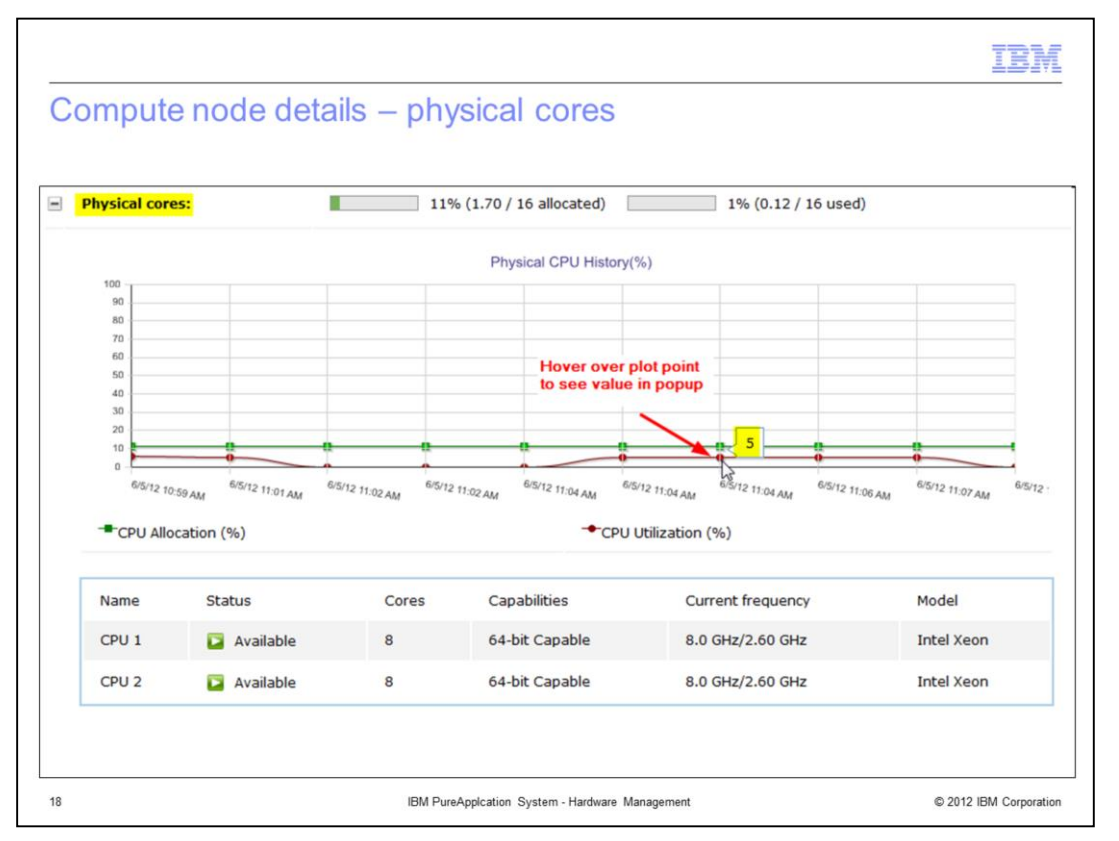

The physical cores section of the compute node screen provides information about the core usage on this compute node.

When expanded, a graph of the CPU allocation and usage is presented, The graph shows the physical allocation of CPUs to virtual machines on this compute node, and the utilization history. The scale of this graph can vary from minimally 1-minute intervals to larger intervals, depending on when changes in allocation and usage occur. You can hover your cursor over any of the plot points to see the actual values.

At the bottom of the expanded screen is information about the individual CPUs in the compute node, including name, status, number of cores, addressing capabilities, current frequency, and model.

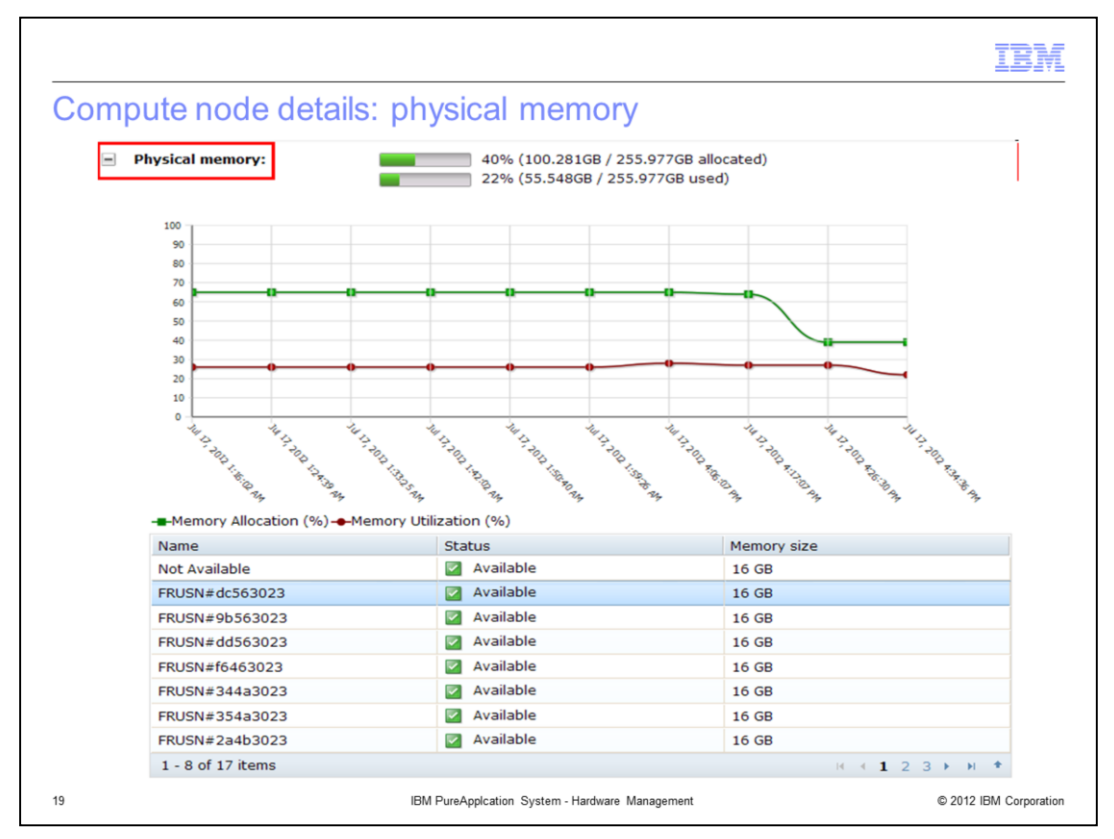

The physical memory section of the compute node screen provides information about the physical memory allocation and usage on this compute node.

When expanded, a graph of the memory allocation and usage is presented. The scale of this graph is the same as on the physical cores graph seen on the previous slide. You can hover your cursor over any of the plot points to see the actual values.

At the bottom of the expanded screen is a list of memory modules in the compute node, with their name, status and size.

|                                                                                     | an virtuar maci |                            | pute node               |
|-------------------------------------------------------------------------------------|-----------------|----------------------------|-------------------------|
| Virtual machines:                                                                   | 2 total         |                            |                         |
| lame                                                                                | Status          | Virtual memory utilization | Virtual CPU utilization |
| i <u>pas-lpar-200-041-</u><br>DB2_ESE_Trial-DB2v10test-471                          | 📔 Running       | 87%                        | 0%                      |
| ipas-Ipar-200-005-<br>Standalone-WAS 8.0.0.3<br>extended for DoubleTake-<br>1.0-445 | Stopped         | 0%                         | 0%                      |
| 1 - 2 of 2 items                                                                    |                 | 1                          | ,<br>14 4 <b>1</b>      |
|                                                                                     |                 |                            |                         |
|                                                                                     |                 |                            |                         |

The virtual machines section of the compute node details screen shows you the total number of virtual machines running on that compute node. When expanded, more details about the virtual machines are provided, including virtual machine name, status, virtual memory utilization, and virtual CPU utilization.

Links are provided in the name column to take you directly to the virtual machine detail screen.

| Compute node d   | letails: LEDs | IBM             |
|------------------|---------------|-----------------|
| LEDs:            | 10 total      |                 |
|                  |               |                 |
| Name<br>DC Fault | Status        | Severity        |
| Fault            | Off           |                 |
| IMM Fault        | Off           |                 |
| CPU 1            | Off           |                 |
| CPU 2            | off           |                 |
| Mezz Exp 1       | Off           |                 |
| Mezz Exp 2       | Off           |                 |
| Power            | On            | 1 Informational |
| Location         | Off           |                 |
| Information      | Off           |                 |
|                  |               |                 |
|                  |               |                 |

The LEDs section of the compute node details panel displays the number of LEDs available. When expanded, more details are provided, the LED name, status of the LED, if the LED is illuminated, and the severity of that specific LED indicator. In this example, only the power LED is illuminated for this compute node, which show a severity of informational.

| Physical IO Adapter: 2 tota | 31                   |                                     |
|-----------------------------|----------------------|-------------------------------------|
| Network statistics          | Input                | Output                              |
| Ethernet broadcast packets: | Ø packets            | 🕆 0 packets                         |
| Ethernet bytes:             | 0 bytes              | 🕸 0 bytes                           |
| Ethernet interrupts:        | O bytes              | 🔮 0 bytes                           |
| Ethernet multicast:         | 0 bytes              | ✿ 0 bytes                           |
| Ethernet packets:           | O packets            | 🕆 0 packets                         |
| Fiber channel frames:       | <b></b> € 0 bytes    |                                     |
| Fiber channel requests:     | 0 requests (0 bytes) | <pre>   0 requests (0 bytes) </pre> |
| Туре                        | Name                 | Status                              |
| 💭 Ethernet                  | SN#23FBW70A1         | 🔁 Available                         |
| Fiber Channel               | SN#23FBW70A2         | 🔁 Available                         |

In the last section of the compute node details screen, you see the physical IO adapter section that shows the number of adapters. When expanded, you see network statistics for the ethernet broadcast packets, ethernet bytes, ethernet interrupts, ethernet multicast, ethernet packets, fiber channel frames and fiber channel requests. Below that you see a summarized list of the types of connections supported. In this example, you see that ethernet and fiber Channel are supported, along with their connection name and status.

|                                                                                                    |                                                                                                    | IBM                                    |
|----------------------------------------------------------------------------------------------------|----------------------------------------------------------------------------------------------------|----------------------------------------|
| Compute node ope                                                                                                    | erations                                                                                                    |                                        |
| Compute Node                                                                                                    | 🔄 Power On 🛛 🕘 Power Off 🌓 Start 🔁 Quiesce                                                                                                    | e 🐰 Maintain 🛛 🕅 Report                |
| <ul> <li>Power On</li> <li>Power on the compute</li> </ul>                                                                                             | node                                                                                                    |                                        |
| <ul> <li>Power Off</li> <li>Power off the compute</li> </ul>                                                                                           | node                                                                                                    |                                        |
| <ul> <li>Start         <ul> <li>Start the compute node</li> </ul> </li> </ul>                                                                          | e to accept workloads                                                                                                    |                                        |
| <ul> <li>Quiesce         <ul> <li>No new workload giver</li> <li>Existing workload cont</li> <li>Effectively locks the workload</li> </ul> </li> </ul> | n to this compute node<br>inues to run – not released due to re-balancing<br>orkload running on this node                                                      |                                        |
| <ul> <li>Maintain         <ul> <li>Gets compute node re</li> <li>Moves existing virtual</li> <li>Warns users if the</li> </ul> </li> </ul>             | ady for Maintenance; must be quiesced<br>machines to other compute nodes (in the same cloud grou<br>re is not enough capacity on other nodes to move the virtu | up) based on priorities<br>ual machine |
| <ul> <li>Report         <ul> <li>Shortcut to the Allocat</li> <li>Can also be access</li> </ul> </li> </ul>                                            | tion by compute node report<br>ssed from the Report → Machine Activity panel                                                                                   |                                        |
|                                                                                                    |                                                                                                    |                                        |
| 23                                                                                                    | IBM PureApplcation System - Hardware Management                                                                                                    | © 2012 IBM Corporatio                  |

The compute node detail screen has function icons at the top of the screen called power on, power off, start, quiesce, maintain, and report. For compute nodes, these are the only operations a user with full hardware permissions can undertake.

The power on icon allows you to turn the compute node on, but the node will not yet start accepting workload.

The power off icon allows you to turn off the compute node.

The start icon is available only when the compute node is powered on. The start icon will allow the compute node to accept new workloads and be included in the re-balancing process. It will also take a compute node out of quiesce mode.

The quiesce icon indicates that this compute node can continue running existing workloads, but is not to accept any new work loads nor to release any workloads due to re-balancing. An important use case for quiesce is when you are satisfied with the performance of a set of applications on this node and do not want to change the throughput characteristics by adding or releasing any work loads.

The maintain icon allows you to ready the compute node for maintenance, causing PureApplication Server to move existing virtual machines to other compute nodes in the same cloud group, assuming there is capacity to do so. You are warned if there is not enough capacity on other nodes to move the virtual machines. The compute node must be quiesced before it can be put into maintenance mode.

The report icon is a shortcut to the allocation by compute node report, which is also available by navigating to the machine activity option under reports. Further details about what is available in reports is in the reporting presentation.

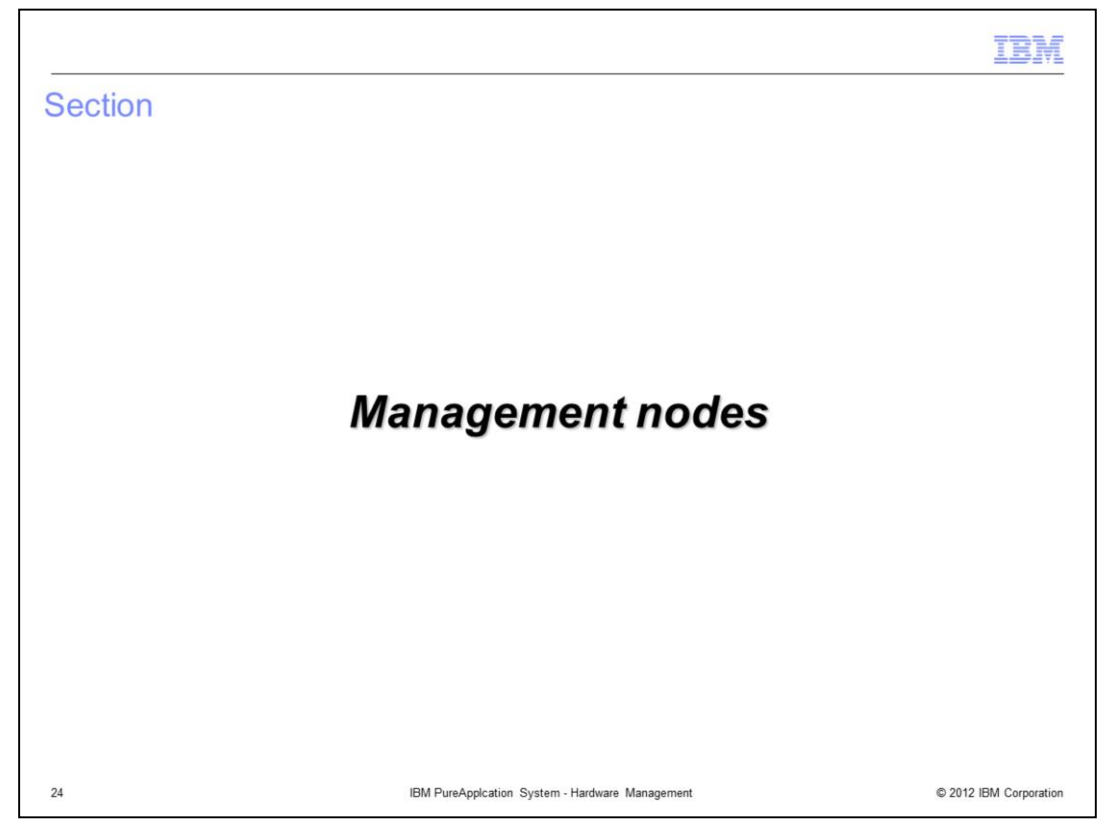

This section covers the management nodes.

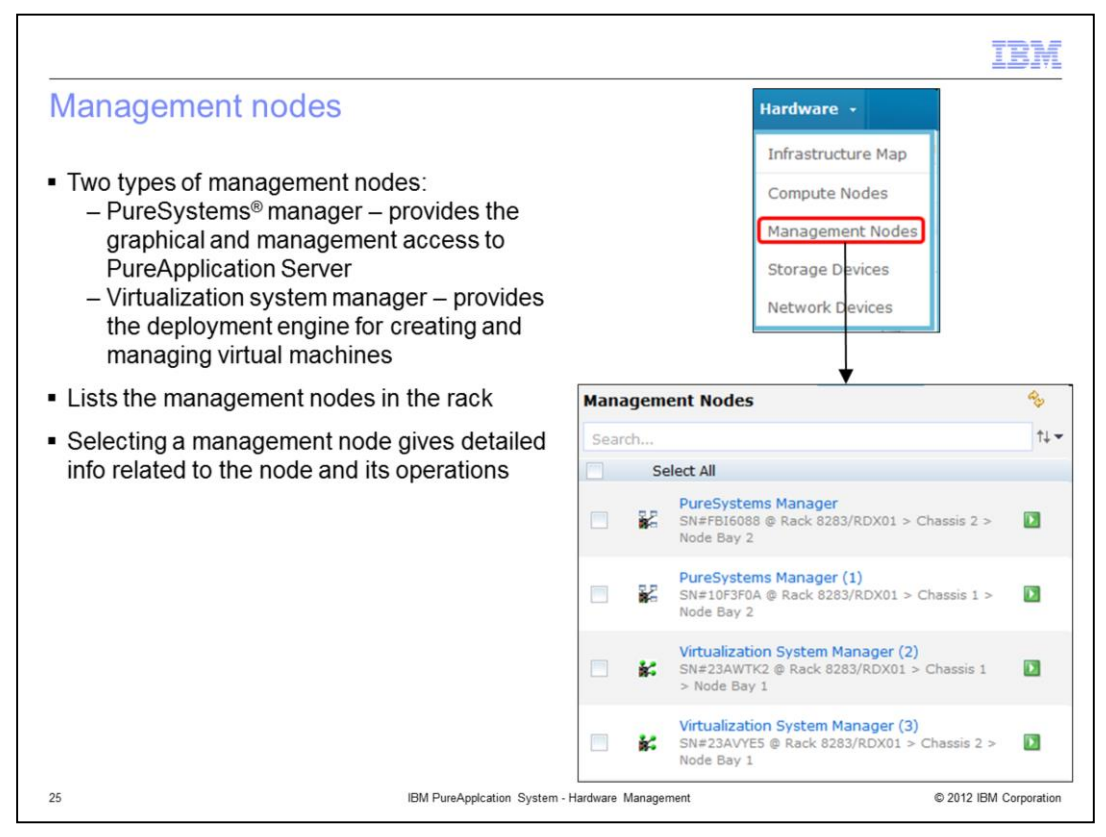

Management nodes are specialized nodes very similar to compute nodes. They control the overall system and provide the administration interfaces.

There are two types of management nodes, the PureSystems manager and the virtualization system manager, each having a redundant backup in case one fails. The PureSystems manager provides the graphical and management access to PureApplication Server. The virtualization system manager provides the deployment engine for creating and managing virtual machines within the cloud groups.

To view the management nodes, navigate to the hardware menu in the system console, and select management nodes. This will present a list of the four management nodes in the system. The list itself provides the serial number of the management node along with its location.

When you click a management node in the list, you will see the details panel for the management node, which is shown in the next slide. The details are very similar to those of a compute node, and therefore only differences from compute nodes are discussed.

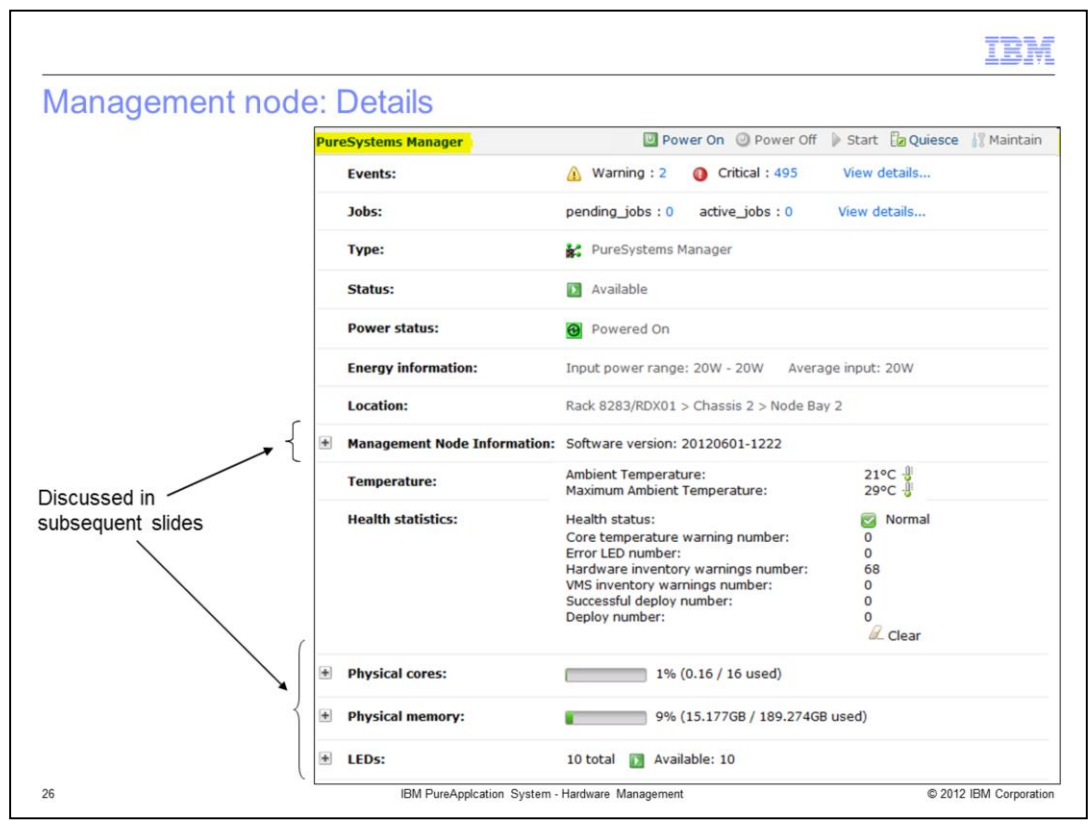

This slide shows a management node detail screen for a PureSystems manager. A detail screen for a virtualization system manager looks exactly the same, except that the type field is labeled virtualization system manager instead of PureSystems manager.

The screens for both types of management nodes look very similar to the compute node screens. The only differences are that the sections for "in cloud group", virtual machines, and physical IO Adapters are not required for management nodes. The next slide will describe the management node information section. The physical cores, physical memory and LEDs sections are not described here as they are the same as for compute nodes.

|       |                                                           | IBM                    |
|-------|-----------------------------------------------------------|------------------------|
| lanad | ement node details: Information                           |                        |
| lanag |                                                           |                        |
|       |                                                           |                        |
| - Man | agement Node Information: Software version: 20120601-1222 |                        |
| Mad   | chine type: 7955                                          |                        |
| Arch  | hitecture: 02P                                            |                        |
| Firm  | nware level: 1AOO27Q - 05/04/2012 - 1.34                  |                        |
|       |                                                           |                        |
|       |                                                           |                        |
|       |                                                           |                        |
|       |                                                           |                        |
|       | IBM PureApplcation System - Hardware Management           | © 2012 IBM Corporation |

The management node Information section is common to both the PureSystems manager and virtualization system manager screens. It shows you the machine type, the architecture, and firmware level of the device.

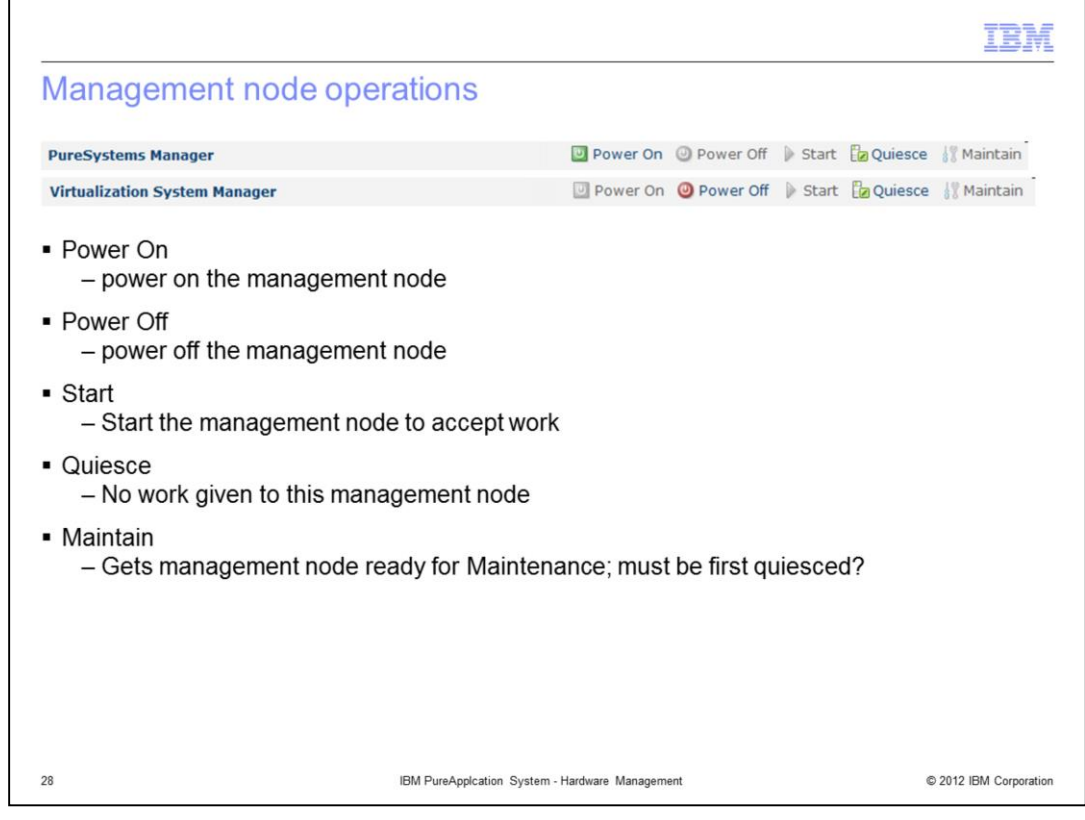

The management node detail screen has the same function icons at the top of the screen as for compute nodes, except for the report icon which is not available. As with compute nodes, these are the only actions a user with full hardware permissions can undertake.

All the icons here are the same as for compute nodes, but note the following difference. Since a management node has a backup, as long as the backup is not powered off, these functions will have no effect on the overall running of PureApplication System.

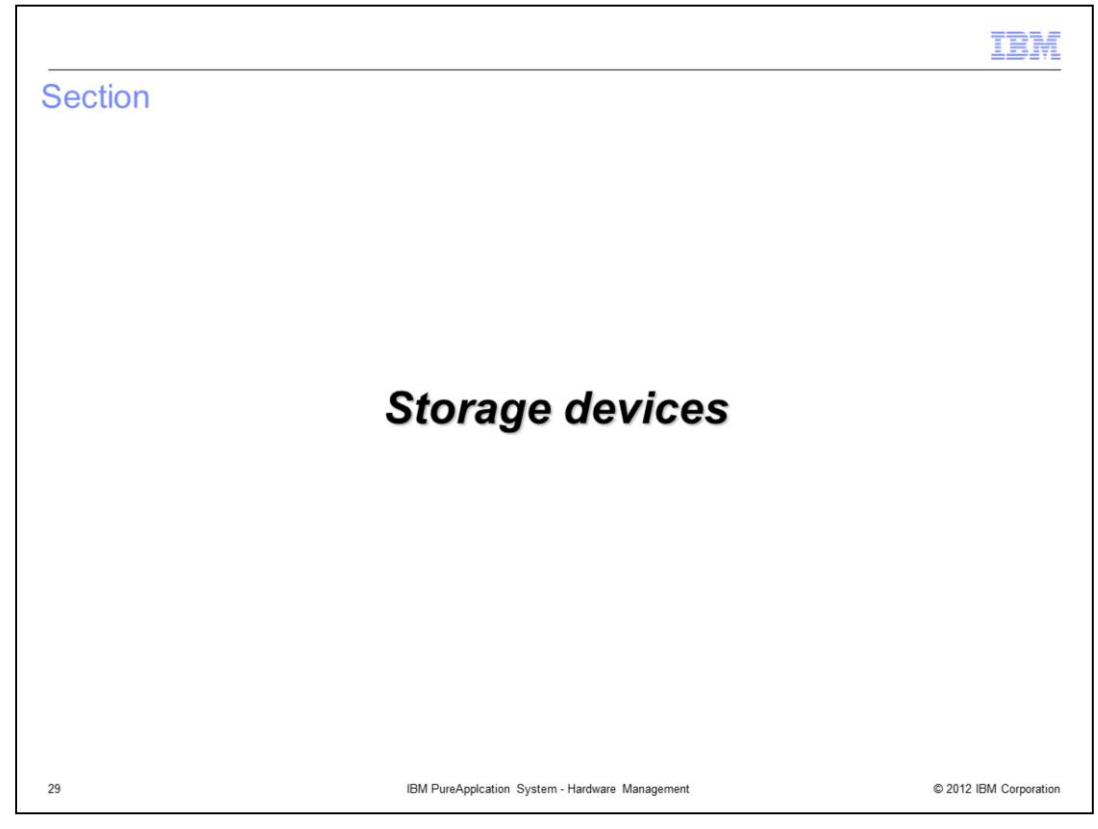

This section covers the storage devices.

| <ul> <li>Storage devices contain storage node and storage node expansion</li> <li>These panels display information and status only – no operations on storage devices</li> <li>Acquiring storage volumes to attach to virtual machines is performed in cloud panel, as shown below</li> </ul> | Hardware -<br>Infrastructure Map<br>Compute Nodes<br>Management Nodes<br>Storage Devices<br>Network Devices                                                                                                    |
|----------------------------------------------------------------------------------------------------|----------------------------------------------------------------------------------------------------|
| Cloud<br>IP Groups<br>Cloud Groups<br>Virtual Appliances<br>Virtual Machines<br>Virtual Machine Groups<br>Storage Volumes                                                                                                    | Search          t↓ ▼          Storage Node<br>78N00G1 @ Rack 8283/12345 > □          unit 35             • Storage Node Expansion<br>78N01LV @ Rack 8283/12345 > □          □             • Storage Node<br>78N00GF @ Rack 8283/12345 > □          □             • Storage Node<br>78N00GF @ Rack 8283/12345 > □            • Storage Node<br>78N02C5 @ Rack 8283/12345 > □            • Unit 37 |
| 30 IBM PureApplcation System - Ha                                                                                                    | rdware Management © 2012 IBM Corp                                                                                                    |

To view the storage devices, navigate to the hardware menu in the system console, and select storage devices. This panel will list the two storage node controllers and the two associated storage node expansion controllers. For each node, a serial number and a rack location is provided. Further details are provided by selecting any of the nodes. Note that no operations are available to you from these panels.

As a brief background, a cloud administrator must allocate storage volumes to a cloud group. They are used to provide the space for raw disk add-ons, database storage, application storage, and so on. These storage volumes are created on the storage devices seen on this screen.

| ora | ge noue details           |                                              |       |                  |              |   |
|-----|---------------------------|----------------------------------------------|-------|------------------|--------------|---|
| Sto | orage Node                |                                              |       |                  |              | [ |
|     | Events:                   | Error: 0                                     |       | Warning: 0       | View details |   |
|     | Jobs:                     | Pending jobs: 0                              | ¢,    | Started Jobs: 0  | View details |   |
|     | Туре:                     | Storage controller                           |       |                  |              |   |
|     | Firmware:                 | (none)                                       |       |                  |              |   |
|     | Status:                   | 🗹 Available                                  |       |                  |              |   |
|     | Capacity:                 | 87% (18.7716                                 | / 21. | 811TB used)      |              |   |
|     | Location:                 | Rack 8283/RDX01 > Unit 37                    |       |                  |              |   |
|     | Temperature:              | Ambient Temperature:<br>Exhaust Temperature: |       | 46°C 🐌<br>46°C 🚽 |              |   |
|     | Physical cores:           | (none)                                       |       |                  |              |   |
| +   | Disk Drives:              | total: 24 🛛 Available: 24                    |       |                  |              |   |
| ٠   | Storage volumes:          | total: 60 🔽 Available: 60                    |       |                  |              |   |
| +   | Storage controller ports: | total: 8 📝 Available: 8                      |       |                  |              |   |
| ٠   | Storage node statistics:  |                                              |       |                  |              |   |
| +   | LEDs:                     | total: 2 🔲 Off: 2                            |       |                  |              |   |

When a storage node is selected on the previous view, this detailed screen is presented.

The Events field provides a summary of error and warning events associated with this storage node. There is also a view details link to take you to the event detail screen to view the events.

The Jobs field provides a summary of Pending and Started jobs associated with this storage controller. There is also a view details link to take you to the jobs detail screen to view the jobs.

The Type field always is "storage controller." A Firmware field is provided. There is a status field indicating the status of the controller. The Capacity field indicates the total and percentage of storage used on the controller. Location and Temperature fields are also provided. The remaining expandable sections are discussed in the next set of slides.

| Disk Dri | ves: 24 total |            |                 |
|----------|---------------|------------|-----------------|
| Вау      | State         | Capacity   | Туре            |
| 1        | Available     | 558.411 GB | Hard drive disk |
| 2        | Available     | 558.411 GB | Hard drive disk |
| 3        | Available     | 558.411 GB | Hard drive disk |
| 4        | 📴 Available   | 558.411 GB | Hard drive disk |
| 5        | Available     | 558.411 GB | Hard drive disk |
| 6        | Available     | 558.411 GB | Hard drive disk |
| 7        | Available     | 558.411 GB | Hard drive disk |
| 8        | Available     | 558.411 GB | Hard drive disk |
| 1 - 8 of | f 24 items    |            | H ( 1 2 3 + H + |

The disk drive section shows all the physical hard drives on this storage node, as they came from the manufacturer. The state and capacity are provided for each hard drive.

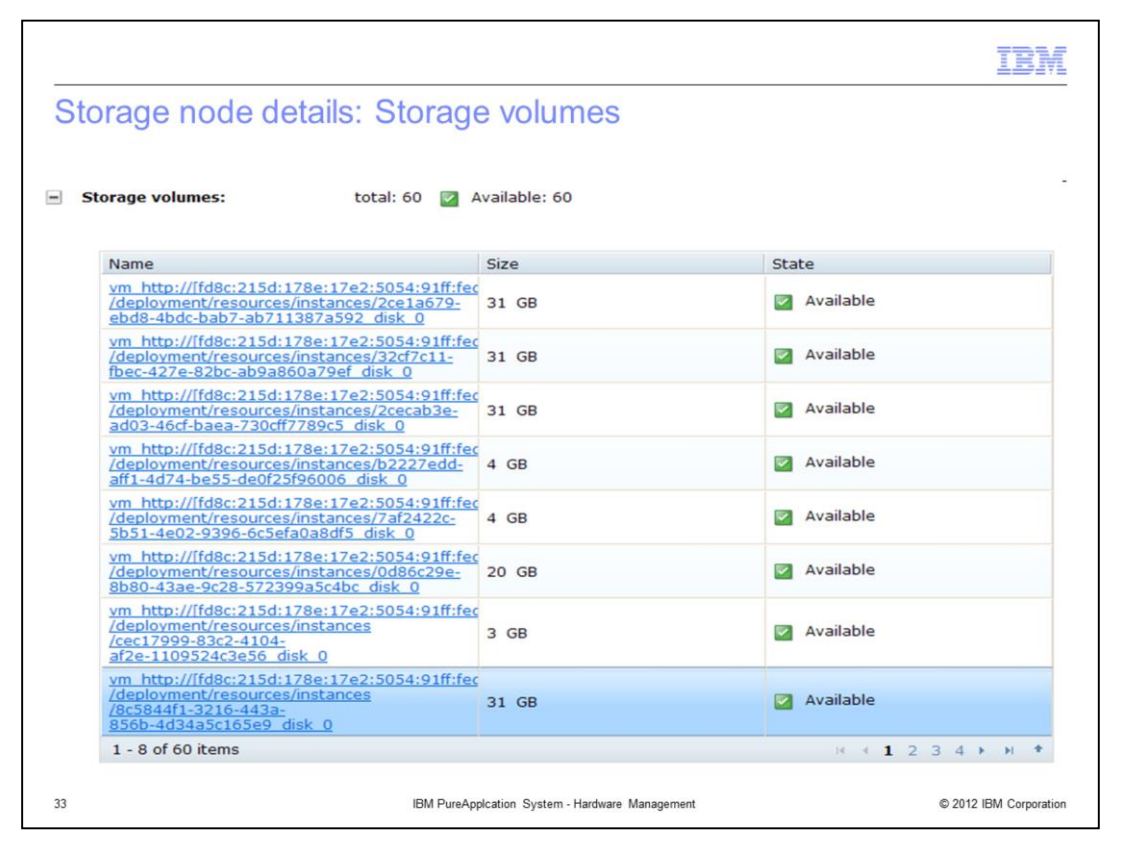

The storage volumes section provides a list of all the storage volumes on the controller, along with their size and state. A link is provided for each volume to take you to the detail screen for that volume.

| torag  | ge node deta                   | ils: Storage         | e contro         | oller ports a | and node s | tatistics |  |  |
|--------|--------------------------------|----------------------|------------------|---------------|------------|-----------|--|--|
|        |                                |                      |                  |               |            | 121       |  |  |
| - Stor | age controller ports:          | total: 8 🗹 Ava       | ailable: 8       |               |            |           |  |  |
|        |                                |                      |                  |               |            |           |  |  |
| P      | ort Number                     | Name                 | St               | tate          | Speed      |           |  |  |
| 1      | 1                              | 78N02YV_Port1        |                  | Available     |            |           |  |  |
| 2      | 2                              | 78N02YV_Port2        |                  | Available     |            |           |  |  |
| 3      | 3                              | 78N02YV_Port3        |                  | Available     |            |           |  |  |
| 4      | 1                              | 78N02YV_Port4        |                  | Available     |            |           |  |  |
| 1      | L                              | 78N02YV_Port1        |                  | Available     |            |           |  |  |
| 2      | 2                              | 78N02YV_Port2        |                  | Available     |            |           |  |  |
| 3      | 3                              | 78N02YV_Port3        |                  | Available     |            |           |  |  |
| 4      | 1                              | 78N02YV_Port4        |                  | Available     |            |           |  |  |
| 1      | 1 - 8 of 8 items (4 1 ) ) +    |                      |                  |               |            |           |  |  |
|        |                                |                      |                  |               |            |           |  |  |
| Ctor   | nan nada statistics.           |                      |                  |               |            |           |  |  |
| = Stor | age node statistics:           |                      |                  |               |            |           |  |  |
|        |                                | Input                | Output           |               |            |           |  |  |
| By     | ytes:                          | \$ 128,997,877,452   | 128,997,8        | 77,508        |            |           |  |  |
| La     | atency:                        | & 0.092ms            | 1 0.019ms        |               |            |           |  |  |
| Nu     | umber of messages:             | \$ 24,447,763        | \$ 24,447,76     | 4             |            |           |  |  |
| То     | ital bytes:                    | \$ 32,101,665,279,27 | 0 🕈 32,101,66    | 5,279,326     |            |           |  |  |
| То     | ital latency:                  | ♣ 644,332.13s        | <b>120,468.7</b> | 15            |            |           |  |  |
| -      | that an only on of an analysis | 8 6 340 446 330      | A 6 240 446      | 220           |            |           |  |  |

The storage controller ports section lists all the controller ports on the rack, with their names and state.

The storage node statistics section provides details about the node usage from the input and output perspectives.

| Storage nod      | e details: Storag | e controller                          |          | IBM                            |
|------------------|-------------------|---------------------------------------|----------|--------------------------------|
| LEDs:            | total: 2 📄 Off    | : 2                                   |          |                                |
| Name             |                   | Status                                | Severity |                                |
| Error            |                   | Off                                   |          |                                |
| Error            |                   | Off                                   |          |                                |
| 1 - 2 of 2 items |                   |                                       |          | ( ( <b>1</b> ) )  <sup>+</sup> |
|                  |                   |                                       |          |                                |
|                  |                   |                                       |          |                                |
|                  |                   |                                       |          |                                |
|                  |                   |                                       |          |                                |
|                  |                   |                                       |          |                                |
|                  |                   |                                       |          |                                |
| ž.               | IBM PureAp        | plcation System - Hardware Management |          | © 2012 IBM Corporation         |

The LED section provides information about the controller LEDs and their status and severity.

| Stora | ade node expans       | Storage De                                   | evices 🔹                                                  |                 |  |  |
|-------|-----------------------|----------------------------------------------|-----------------------------------------------------------|-----------------|--|--|
|       | -9                    | Search                                       | t↓ <del>~</del>                                           |                 |  |  |
|       |                       | Storage<br>78N0G1<br>Unit 35                 | Node<br>@ Rack 8283/12345 >                               |                 |  |  |
|       |                       | ◆ \$tor<br>78N0<br>> Ur                      | rage Node Expansion<br>01LV ⊕ Rack 8283/12345             |                 |  |  |
|       |                       | Storage<br>78N00GF<br>Unit 39                | Node<br>⊜ Rack 8283/12345 >                               |                 |  |  |
| 5     | Change Made Evenneign | Stor<br>78NG<br>> Ur                         | rage Node Expansion<br>02CS ⊕ Rack 8283/12345 ►<br>nit 37 |                 |  |  |
|       |                       | C Error: 0                                   | A Warning: 0                                              | View details    |  |  |
|       | Events:               | Ellor. U                                     | A warning. 0                                              | view decails    |  |  |
|       | Jobs:                 | 🍓 Pending jobs: 0                            | Started Jobs: 0                                           | View details    |  |  |
|       | Туре:                 | Storage Expansion                            |                                                           |                 |  |  |
|       | Firmware:             | (none)                                       |                                                           |                 |  |  |
|       | Status:               | 🖉 Available                                  |                                                           |                 |  |  |
|       | Location:             | Rack 8283/RDX01 > U                          | nit 39                                                    |                 |  |  |
|       | Temperature:          | Ambient Temperature:<br>Exhaust Temperature: | 44°C <mark>∄</mark><br>44°C -∄                            |                 |  |  |
|       | Disk Drives:          | total: 24 🛛 Availab                          | le: 24                                                    |                 |  |  |
|       | + LEDs:               | total: 2 📄 Off: 2                            |                                                           |                 |  |  |
| 36    |                       | IBM PureApplcation System                    | - Hardware Management                                     | © 2012 IBM Corp |  |  |

The storage node expansion detailed screen is very similar to the storage node screen, except that many of the fields are not required.

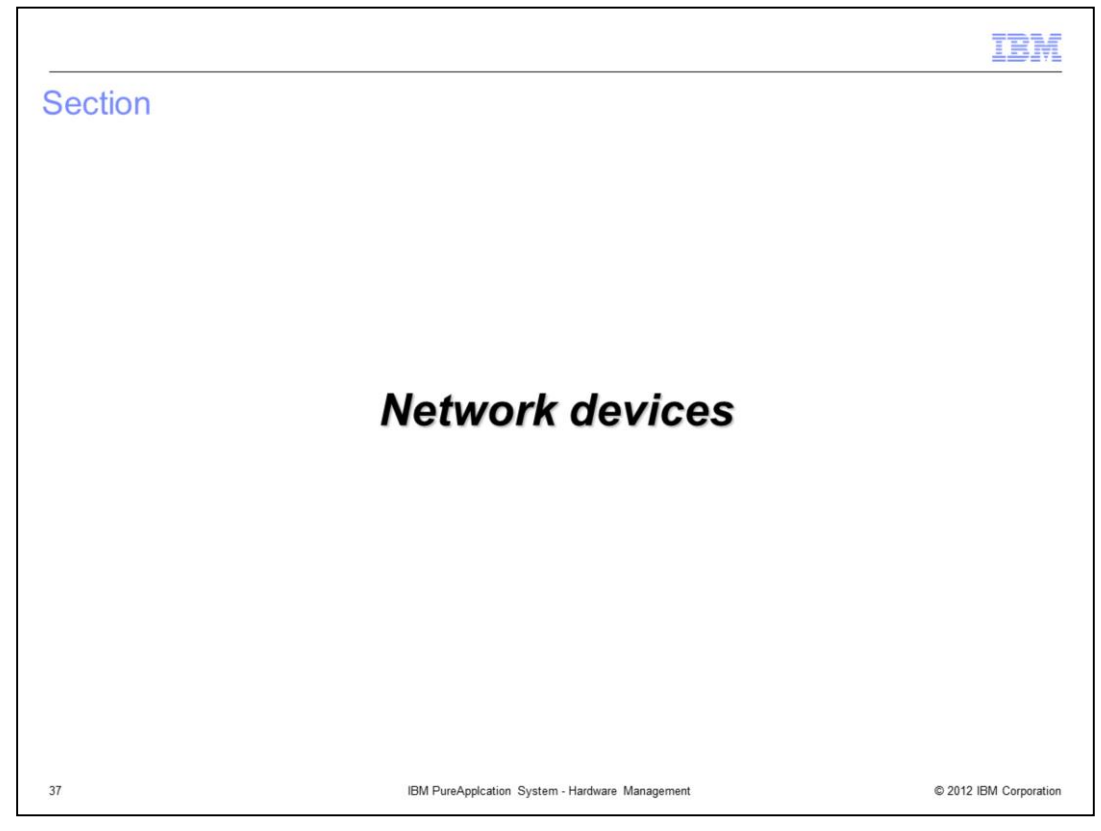

This section covers the network devices.

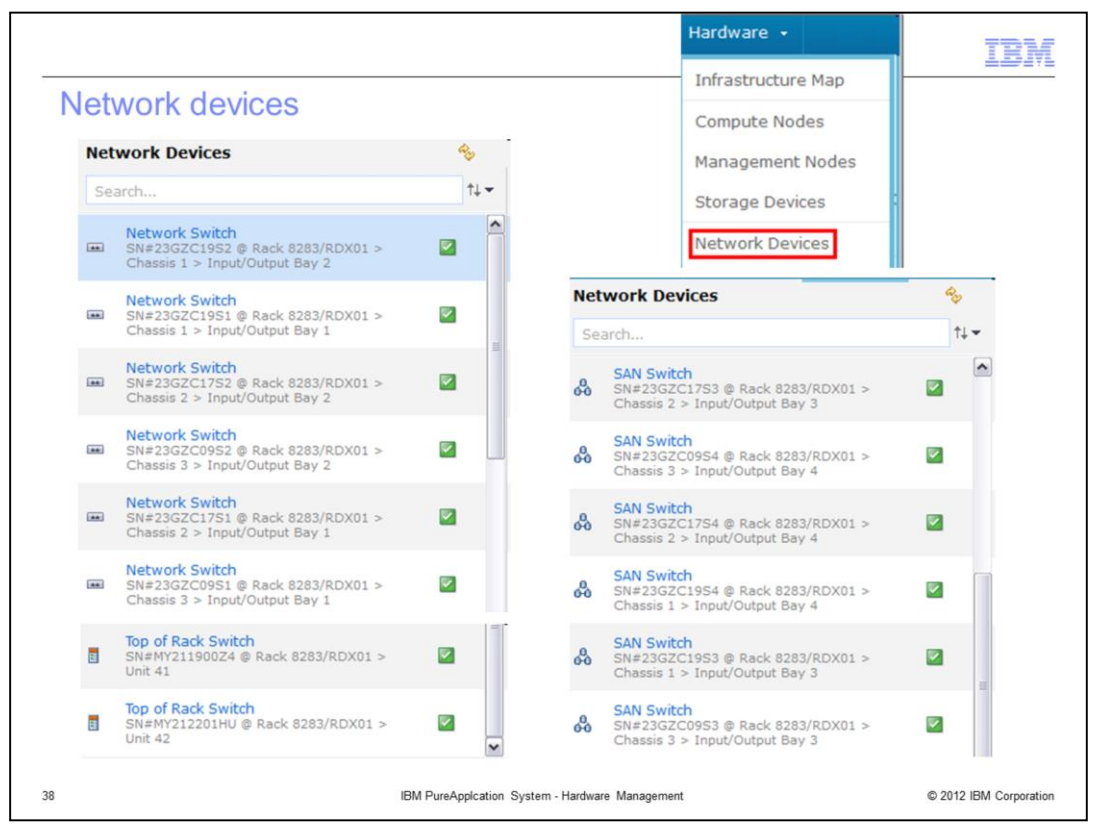

The network devices panel provides status information about each network device. To get to the network devices panel in the system console, navigate to network devices under the hardware tab. This will present a list of all the network related switches in your system. Every switch is redundant, and thus are displayed as pairs. The user has no authority to modify the settings related to the network devices; they can only view details about the networks.

The top of rack switches provide network connectivity to external and internal networks.

The SAN switches come in pairs for every chassis, and are used for the fiber channel network that connects the storage devices within the system. They are not related to the ethernet networking equipment.

The network switches also come in pairs for every chassis, and are used for the ethernet network within the system. They are not related to the fiber channel networking.

For each switch device, you will see very similar detailed information. The only differences in the detailed views of the three types of switches are that the top of rack switches have an additional temperature field, and the SAN switches do not have any customer ports. The following slides go into more detail about the information available.

| of Rack Switch    |                                                                                                  |                       |               |
|-------------------|--------------------------------------------------------------------------------------------------|-----------------------|---------------|
| Events:           | () Error: 0                                                                                      | Warning: 1            | View details. |
| Jobs:             | Pending jobs: 0                                                                                  | Started Jobs: 0       | View details. |
| Switch Type:      | Top of Rack                                                                                      |                       |               |
| Description:      |                                                                                                  |                       |               |
| Location:         | Rack 8283/RDX01 > Unit 4                                                                         | 12                    |               |
| Firmware level:   | 1                                                                                                |                       |               |
| Software Version: | 7.2.3.32 (FLASH image2),                                                                         | active configuration. |               |
| Model:            |                                                                                                  |                       |               |
| Temperature:      | Ambient Temperature:<br>Exhaust Temperature:<br>Maximum Ambient Temper<br>Maximum Exhaust Temper | 32°C                  |               |
| Customer Ports:   | total: 16 📓 Pending: 1                                                                           | 5 📝 Available: 1      |               |
| Network Ports     | total: 49 😨 Pending: 1                                                                           | 7 Available: 32       |               |

When a network device is selected on the previous slide, a detailed screen is presented.

The Events field provides a summary of error and warning events associated with this network device. There is also a view details link to take you to the event detail screen to view the events.

The Jobs field provides a summary of pending and started jobs associated with this network device. There is also a view details link to take you to the jobs detail screen to view the jobs.

The Switch Type field is either "top of rack", "chassis network switch", or "chassis SAN switch".

After the Type field is the Description, Location, Firmware level, Software version and Model fields.

The remaining two sections are discussed in the next set of slides.

| Customer P     | orts: t     | total: 16 🛛 Availal | ble: 2 📓 Pending: 14 |                  |
|----------------|-------------|---------------------|----------------------|------------------|
|                |             |                     |                      |                  |
| Port<br>Number | State       | Speed               | Input                | Output           |
| 41             | D Connected | 10 Gb               | # 14064 packets      | 🕈 268227 packets |
| 42             | Powered Off | 1 Gb                | Ø packets            | • 0 packets      |
| 43             | Powered Off | 1 Gb                | Ø packets            | 0 packets        |
| 44             | Powered Off | 1 Gb                | Ø packets            | • 0 packets      |
| 45             | Powered Off | 1 Gb                | Ø packets            | O packets        |
| 46             | Powered Off | 1 Gb                | O packets            | 0 packets        |
| 47             | Powered Off | 1 Gb                | Ø packets            | 0 packets        |
| 48             | Powered Off | 1 Gb                | Ø packets            | • 0 packets      |
| 1 - 8 of 1     | l6 items    |                     |                      | R ← 1 2 → H      |
|                |             |                     |                      |                  |

Customer ports are the ports on the top of rack switches that can be connected externally of the PureApplication System. The customer ports section provides a status summary of the ports and a list of the port numbers, the state of the port, the speed, and the number of input and output packets.

| twork Po       | r <b>ts:</b> t | otal: 49 📓 Pendin | ng: 17 🛛 Available: 32 |                 |
|----------------|----------------|-------------------|------------------------|-----------------|
| Port<br>Number | State          | Speed             | Input                  | Output          |
| 1              | Connected      | 40 Gb             | & 2233 packets         | 281 packets     |
| 2              | Disconnected   | 10 Gb             | Ø 0 packets            | • 0 packets     |
| 3              | Disconnected   | 10 Gb             | Ø packets              | • 0 packets     |
| 4              | Disconnected   | 10 Gb             | Ø 0 packets            | • 0 packets     |
| 5              | Connected      | 40 Gb             | # 288414 packets       | 8123 packets    |
| 6              | Disconnected   | 10 Gb             | Ø 0 packets            | • 0 packets     |
| 7              | Disconnected   | 10 Gb             | Ø packets              | • 0 packets     |
| 8              | Disconnected   | 10 Gb             | Ø packets              | O packets       |
| 1 - 8 of 4     | 9 items        |                   |                        | H + 1 2 3 4 + H |

The network ports section has the same fields as the customer ports section on the previous slide.

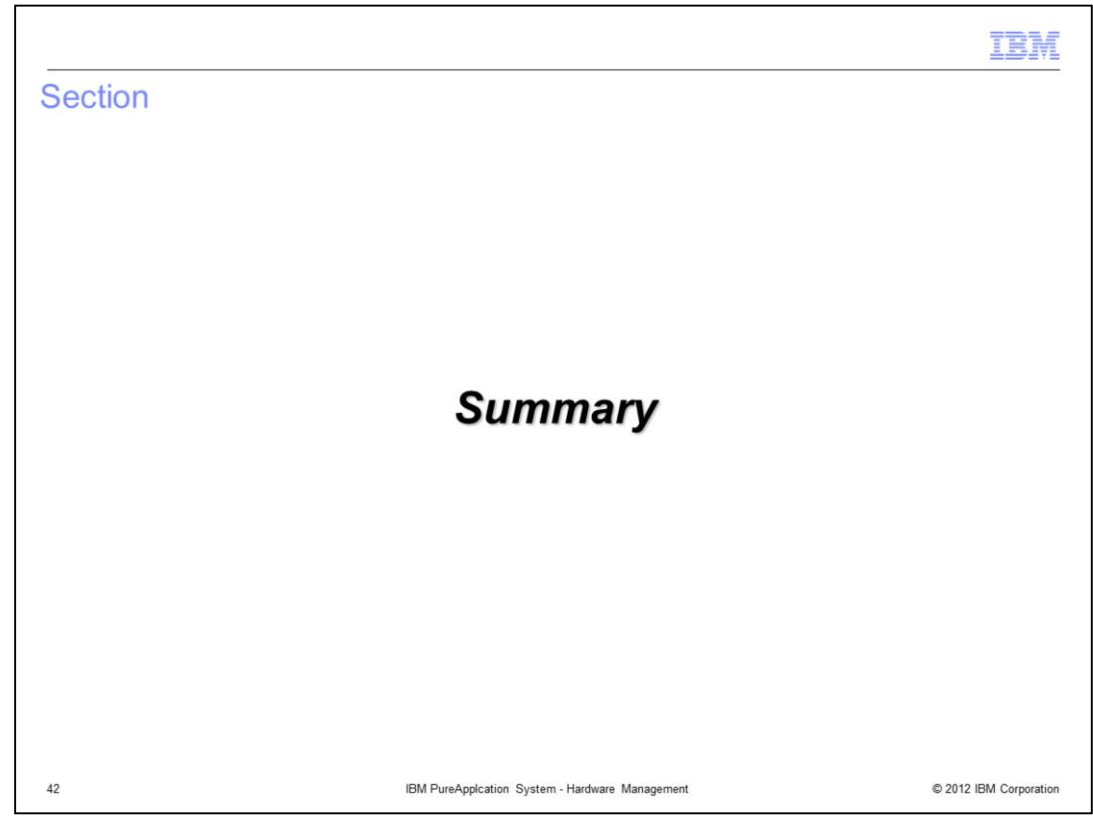

This section contains the summary.

|                                                                                                    |                                                 | IBM                    |
|----------------------------------------------------------------------------------------------------|-------------------------------------------------|------------------------|
| Summary                                                                                                    |                                                 |                        |
|                                                                                                    |                                                 |                        |
| - Overview of reak bardware                                                                                                    |                                                 |                        |
| <ul> <li>Operational and informational         <ul> <li>Hardware infrastructure ma</li> <li>Compute nodes</li> <li>Management nodes</li> <li>Storage devices</li> <li>Storage nodes</li> <li>Expansion nodes</li> <li>Networking devices</li> </ul> </li> </ul> | details of<br>ap                                |                        |
|                                                                                                    |                                                 |                        |
| 43                                                                                                    | IBM PureApplcation System - Hardware Management | © 2012 IBM Corporation |

In summary, in this presentation you saw an overview of the rack hardware, followed by operational and informational details about the hardware infrastructure map, compute nodes, management nodes, storage nodes, storage expansion nodes, and networking devices.

|                                                                                                    | M           |
|----------------------------------------------------------------------------------------------------|-------------|
| Trademarks, disclaimer, and copyright information                                                                                                    |             |
|                                                                                                    |             |
| IBM, the IBM logo, ibm.com, and PureSystems are trademarks or registered trademarks of International Business Machines Corp., registered in man jurisdictions worldwide. Other product and service names might be trademarks of IBM or other companies. A current list of other IBM trademarks is available on the web at "Copyright and trademark information" at http://www.ibm.com/legal/copytrade.shtml                                                                                                    | ıy          |
| Other company, product, or service names may be trademarks or service marks of others.                                                                                                    |             |
| THE INFORMATION CONTAINED IN THIS PRESENTATION IS PROVIDED FOR INFORMATIONAL PURPOSES ONLY. WHILE EFFORTS WERE<br>MADE TO VERIFY THE COMPLETENESS AND ACCURACY OF THE INFORMATION CONTAINED IN THIS PRESENTATION, IT IS PROVIDED<br>"AS IS" WITHOUT WARRANTY OF ANY KIND, EXPRESS OR IMPLIED. IN ADDITION, THIS INFORMATION IS BASED ON IBM'S CURRENT<br>PRODUCT PLANS AND STRATEGY, WHICH ARE SUBJECT TO CHANGE BY IBM WITHOUT NOTICE. IBM SHALL NOT BE RESPONSIBLE FO<br>ANY DAMAGES ARISING OUT OF THE USE OF, OR OTHERWISE RELATED TO, THIS PRESENTATION OR ANY OTHER DOCUMENTATION.<br>NOTHING CONTAINED IN THIS PRESENTATION IS INTENDED TO, NOR SHALL HAVE THE EFFECT OF, CREATING ANY WARRANTIES OR<br>REPRESENTATIONS FROM IBM (OR ITS SUPPLIERS OR LICENSORS), OR ALTERING THE TERMS AND CONDITIONS OF ANY AGREEMEN<br>OR LICENSE GOVERNING THE USE OF IBM PRODUCTS OR SOFTWARE. | E<br>R<br>T |
| © Copyright International Business Machines Corporation 2012. All rights reserved.                                                                                                    |             |
|                                                                                                    |             |
|                                                                                                    |             |
|                                                                                                    |             |
|                                                                                                    |             |
|                                                                                                    |             |
| 44 © 2012 IBM Corp                                                                                                    | poration    |